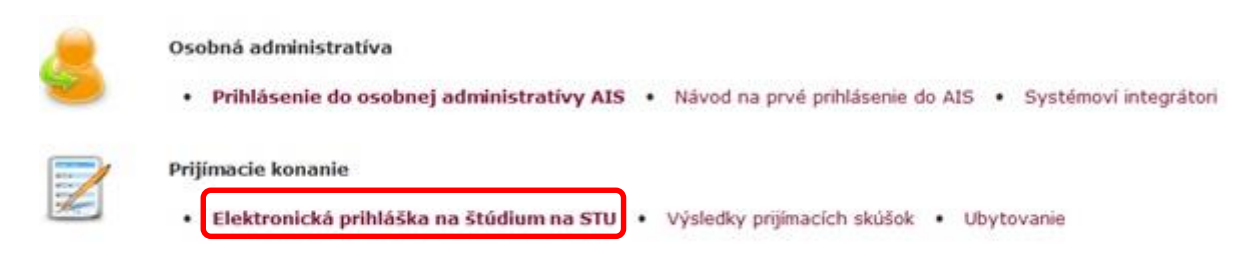

Elektronickú prihlášku na štúdium podávate na adrese https://is.stuba.sk/ .

Na vstup použite jeden z 3 spôsobov:

- Ak nie ste študentom univerzity a nikdy ste sa u nás neprihlasovali použite možnosť: Vstúpiť do systému e-prihlášok ako nový užívateľ (prvý krát sa prihlasujem) Budú Vám vygenerované prihlasovacie údaje na prístup k nej (tie si zapamätajte alebo zapíšte, pri prihlasovaní ich systém ukáže iba raz).
- Už som užívateľom systému e-prihlášok, poznám svoje prihlasovacie meno a heslo (podávali ste si prihlášku minulý rok). V takomto prípade použite na vstup do systému e-prihlášok možnosť:

Vstúpiť do systému e-prihlášok ako užívateľ e-prihlášok

• Ako študent univerzity použite voľbu:

Vstúpiť do systému e-prihlášok ako používateľ AIS

#### Elektronická prihláška na štúdium na STU

Na tejto webovej stránke si môžete podať elektronicků prihlášku (ďalej iba e-prihlášku) na štúdium na STU. E-prihláška je plnohodnotná prihláška na štúdium rovnako ako prihláška v papierovej forme.

Informácie o termínoch pre podávanie e-prihlášok na jednotlivé typy prijímacieho konania získate tu.

Existujú tri základné skupiny používateľov s rozdielnymi spôsobmi prihlásenia do systému e-prihlášok. Každá z týchto skupín je podrobne popísaná nižšie na tejto strane. Pod jednotlivými popismi skupín používateľov e-prihlášok sa vždy nachádza odkaz na vstup do systému e-prihlášok.

 Som nový používateľ systému e-prihlášok a nepoznám preto svoj login ani heslo na prístup do spomínaného systému. V takomto prípade Vám bude založená nová evidencia Vašich e-prihlášok a vygenerované prihlasovacie údaje na prístup k nej. Pokiaľ patrite do tejto skupiny uchádzačov o štúdium, použite na vstup do systému nasledujúci odkaz.

Vstúpiť do systému e-prihlášok ako nový používateľ

2. Už som používateľom systému e-prihlášok a poznám teda svoje prihlasovacie meno a heslo na vstup do prostredia evidencie e-prihlášok. V takomto prípade použite na vstup do systému e-prihlášok nasledujúci odkaz. V prípade, že ste zabudli svoje heslo do evidencie e-prihlášok, môžete si heslo zmeniť v aplikácii: generovanie nového hesla.

Stúpiť do systému e-prihlášok ako používateľ e-prihlášok

3. Už som používateľom AIS a poznám teda prihlasovací login a heslo do prostredia Univerzitného informačného systému. V takomto prípade môžete pre vstup do evidencie e-prihlášok s výhodou využiť nasledujúci odkaz. Vaše osobné údaje budú už predvyplnené podľa údajov evidovaných o Vašej osobe v AIS.

Vstúpiť do systému e-prihlášok ako používateľ AIS

V prípade problémov pri práci so systémom môžete zaslať otázku prostredníctvom tohto formulára.

# V ďalšom kroku si vyberte Strojnícku fakultu. Ďalej si vyberte "typ štúdia - bakalársky".

#### Elektronická prihláška na štúdium na STU - Založenie novej e-prihlášky

Táto aplikácia Vám umožňuje spravovať Vaše e-prihlášky na STU v práve prebiehajúcom prijímacom konaní. Ak medzi fakultami nie je tá fakulta STU, na ktorú si chcete podať e-prihlášku, znamená to, že táto fakulta ešte neumožnila e-prihlášky podávať.

Ako používateľ UIS nemáte v aktuálnom prijímacom konaní evidované žiadne e-prihlášky. Je teda potrebné najprv založiť prvú e-prihlášku. Postupujte, prosím, podľa nasledujúcich pokynov.

#### Teraz vyberte typ štúdia, ktorý si prajete študovať:

Typ štúdia: Bakalársky - Vybrať typ štúdia

# Cez šípku v stĺpci "vybrať" si zvoľte študijný program, ktorý chcete študovať.

| Miesto štúdia | Názov                                                                            | Jazyk výučby    | Vybrať |
|---------------|----------------------------------------------------------------------------------|-----------------|--------|
| Bratislava    | B-AISP automatizácia a informatizácia strojov a procesov - denná prezenčná forma | slovenský jazyk | +      |
| Bratislava    | B-AMAM aplikovaná mechanika a mechatronika - denná prezenčná forma               | slovenský jazyk | +      |
| Bratislava    | B-AMPS automobily a mobilné pracovné stroje - denná prezenčná forma              | slovenský jazyk | +      |
| Bratislava    | B-ESZ energetické stroje a zariadenia - denná prezenčná forma                    | slovenský jazyk | +      |
| Bratislava    | B-EVT environmentálna výrobná technika - denná prezenčná forma                   | slovenský jazyk | +      |
| Bratislava    | B-MMKS meranie a manažérstvo kvality v strojárstve - denná prezenčná forma       | slovenský jazyk | +      |
| Bratislava    | B-STAM strojárske technológie a materiály - denná prezenčná forma                | slovenský jazyk | +      |
| Bratislava    | B-TOZP technika ochrany životného prostredia - denná prezenčná forma             | slovenský jazyk | +      |

V ďalšom okne vyplňte **základné údaje** (meno, priezvisko, e-mail, vyberte pohlavie, vpíšte rodné číslo) a kliknite na "**založiť**' e-prihlášku a pokračovať".

| Elektronická prihláš                                                                | ka na štúdium na STU - Za                                                                  | loženie evidencie prihlášok                                                                              |                                     |
|-------------------------------------------------------------------------------------|--------------------------------------------------------------------------------------------|----------------------------------------------------------------------------------------------------|-------------------------------------|
| ráto aplikácia Vám umožř<br>pokynov. Pri vyplňovaní e                               | uje založiť novú evidenciu v<br>-prihlášky si pozorne prečít                               | ašich e-prihlášok. Postupujte, prosim, po<br>ajte všetky texty.                                          | dľa nasledujúcich                   |
| Salším krokom k úspešné<br>priezvisko aj e-mail pred<br>zvádzajte vrátane diakritik | mu založeniu evidencie e-p<br>stavujú povinné údaje a je<br>sy s veľkými začiatočnými píse | nhlášok je vyplnenie základných osobnýc<br>potrebné uviesť v korektnom tvare. M<br>nenami a bez titulov. | h údajov. Meno,<br>eno a priezvisko |
| Menoz                                                                               | Priezvisko:                                                                                | E-mail:                                                                                                  | 1                                   |
| V pripade, že je Va<br>číslo, v opačnom p                                           | ša štátna príslušnosť Česká<br>rípade potom položku Dátun                                  | alebo Slovenská republika, je potrebné v<br>1 narodenia. Rodné číslo sa zadáva bez lo                    | yplniť položku Rodné<br>mky.        |
| Štátna príslušnosť: Sloven<br>Rodné číslo:                                          | <u>ski republika</u>                                                                       |                                                                                                    |                                     |
| Založť e-prihlášku a pokračov                                                       | vat'                                                                                       |                                                                                                    |                                     |
| V prípade problém                                                                   | ov pri práci so systémom m                                                                 | vžete zaslať otázku prostredníctvom tohto                                                                | o formulára.                        |

V prípade, že ste cudzinec, vyberte štátnu príslušnosť a vyplňte dátum narodenia.

Systém Vám vypíše prihlasovacie údaje - tie si zapíšte, lebo sa zobrazia iba raz!!!

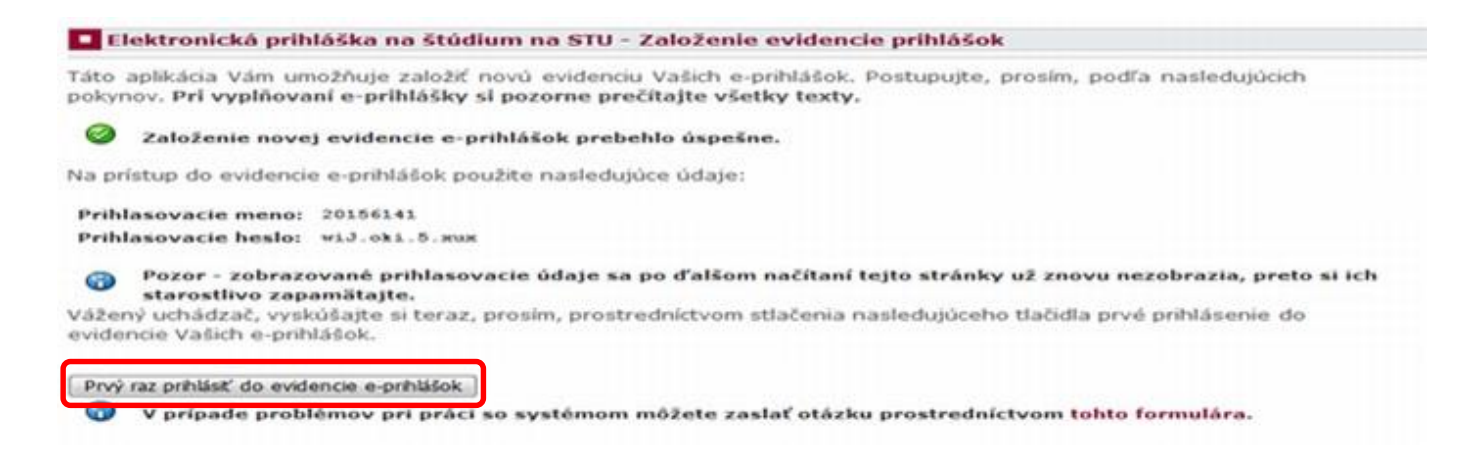

## Potom sa môžete prvý raz prihlásiť do evidencie e-prihlášok kliknutím na príslušný odkaz.

#### Prihlásenie do systému prihlášok

Va tejto stránke sa môžete prihlásiť do Akademického informačného systému. Hlásite sa pomocou prideleného zoužívateľského mena a hesla. V hesle sa rozlišujú veľké a malé písmená. Súčasne môžete zvoliť, po akej dobe nečinnosti vás má systém automaticky odhlásiť.

### 🔞 🛛 Ak sa Vám nepodarí prihlásiť alebo ak nepoznáte uvedené údaje, kontaktujte, prosím, systémového integrátora.

|   | Prihlasovacie<br>Heslo: | meno:     | 20156141    |              |        |  |   |
|---|-------------------------|-----------|-------------|--------------|--------|--|---|
|   | 112310.                 |           |             |              |        |  |   |
|   |                         |           | Prihlási    | iť sa        |        |  |   |
|   | 0                       | dhlásiť j | po 1 dni ne | činnosti (zm | eniť). |  |   |
|   |                         |           |             |              |        |  |   |
| _ |                         |           |             |              |        |  | _ |
|   |                         |           |             |              |        |  |   |

Po prihlásení sa do systému, v ďalšom okne vyplňte sekcie Osobné údaje a Adresy

uchádzača. Nevyplnené položky v prihláške sa zobrazia vo vrchnej časti stránky.

Ak vyplníte jednu časť, späť sa vráťte kliknutím v dolnej časti obrazovky na *Späť na evidenciu e-prihlášok.* 

Pri vkladaní údajov nezabudnite všetky zmeny dať uložiť a čítajte sprievodné texty.

| •                      | Elektronická prihláška na štúdium na STU - Osobné údaje                                                                                                    |
|------------------------|----------------------------------------------------------------------------------------------------|
| Táto<br>fakul<br>e-pri | <ul> <li>aplikácia Vám umožňuje spravovať Vaše e-prihlášky na STU v práve prebiehajúcom prijímacom konaní. Ak medzi<br/>Itami nie je tá fakulta STU, na ktorú si chcete podať e-prihlášku, znamená to, že táto fakulta ešte neumožnila<br/>ihlášky podávať.</li> </ul> |
| 0                      | Uloženie osobných údajov prebehlo úspešne.                                                                                                    |
| •                      | <ul> <li>Sekcia nie je kompletná z nasledujúcich dôvodov:</li> <li>Nie je vyplnená položka - miesto narodenia.</li> <li>Nie je vyplnená položka - štát narodenia.</li> <li>Nie je vyplnená položka - vzdelanie.</li> </ul>                                             |

Stav kompletnosti sekcie Vám bude ukazovať farba guličky – ak bude zelená v osobných údajoch a adrese, všetko je v poriadku.

Informácie o kompletnosti e-prihlášky, doplnenie údajov

| Názov sekcie     | Stav<br>kompletnosti<br>sekcie | Vstup do sekcie |
|------------------|--------------------------------|-----------------|
| Osobné údaje     | •                              | +               |
| Adresy uchádzača | •                              | +               |

Nekompletné sekcie

Keď budete mať sekcie osobných údajov a adries vyplnené, prejdite na samotné podanie eprihlášky kliknutím na príslušnú ikonu. Takáto e-prihláška je v stave rozpracovaná, treba ju ešte záväzne podať kliknutím na šípku v stĺpci "podanie e-prihlášky".

| Manual I                                                             |                                                                                                    |                                                                                                    |                                                                         |                                                           |                                                                                                    |                          |            |                        |                     |                            |                         |             |                    |                |
|----------------------------------------------------------------------|----------------------------------------------------------------------------------------------------|----------------------------------------------------------------------------------------------------|-------------------------------------------------------------------------|-----------------------------------------------------------|----------------------------------------------------------------------------------------------------|--------------------------|------------|------------------------|---------------------|----------------------------|-------------------------|-------------|--------------------|----------------|
| Kompi                                                                | letnosť e-p                                                                                                    | orihlášok                                                                                                 |                                                                         |                                                           |                                                                                                    |                          |            |                        |                     |                            |                         |             |                    |                |
| Nato, a<br>sekcie:<br>Platba                                         | ∙lato, aby bola Vaša e-prihláška riadne zaevidovaná Študijným oddelením, je nutné, aby boli vyplnené všetky nasledujúce<br>sekcie: <b>Osobné údaje, Adresy uchádzača, Údaje o e-prihláške, Doplňujúce informácie, Podanie e-prihlášky</b> ,<br><b>Platba</b> . Žiadna sekcia nesmie byť označená červenou ikonou s križikom. |                                                                                                    |                                                                         |                                                           |                                                                                                    |                          |            |                        |                     |                            |                         |             |                    |                |
| Inforn                                                               | informácie o kompletnosti e-prihlášky, doplnenie údajov                                                                                                    |                                                                                                    |                                                                         |                                                           |                                                                                                    |                          |            |                        |                     |                            |                         |             |                    |                |
| Názo                                                                 | Názov sekcie Stav<br>kompletnosti<br>sekcie Vstup do sekcie                                                                                                    |                                                                                                    |                                                                         |                                                           |                                                                                                    |                          |            |                        |                     |                            |                         |             |                    |                |
| Osob                                                                 | oné údaje                                                                                                    | C                                                                                                    |                                                                         | +                                                         |                                                                                                    |                          |            |                        |                     |                            |                         |             |                    |                |
| Adre                                                                 | Adresy uchádzača 🤡 🍝                                                                                                    |                                                                                                    |                                                                         |                                                           |                                                                                                    |                          |            |                        |                     |                            |                         |             |                    |                |
| Nasledi<br>konania<br>V tabul<br>Rozpra<br>V nasle<br>kompl<br>ikonu | lujúca tabu<br>lach.<br>Ike sú uved<br>acované e<br>edujúcej ta<br>letné všetl<br>v stípci Po                                                                                                    | Ika obsahuje z<br>ené informácie o<br>-prihlášky<br>buľke sú uvede<br>ky sekcie e-prih<br>odanie e-prihlá | oznam všetkých<br>• type viac»<br>né všetky evidov:<br>niášky a prajete | Vašich evidovar<br>ané e-prihlášky, l<br>a si ju podať na | vých e-prihlášok v práve preblehajúcich prijín<br>ktoré čakajú na Vaše podanie. <b>V prípade, že</b><br>študinom oddelení vybranej fakulty, klikní | nacích<br>sú už          |            |                        |                     |                            |                         |             |                    |                |
|                                                                      |                                                                                                    |                                                                                                    | sky.                                                                    |                                                           |                                                                                                    | ite na                   |            |                        |                     | _                          |                         |             |                    |                |
| Ozn.                                                                 | Fak. I                                                                                                    | Miesto výučby                                                                                             | sky.<br>Jazyk výučby                                                    | Obdobie                                                   | Program                                                                                                    | Forma                    | Etapa      | Údaje o e              | -prihláške          | Pod<br>e-pril              | anie<br>Ilášky          | Pla         | itba               | Dokumenty      |
| Ozn.                                                                 | Fak. I                                                                                                    | Miesto výučby                                                                                             | sky.<br>Jazyk výučby                                                    | Obdobie                                                   | Program                                                                                                    | Forma                    | Etapa      | Údaje o e<br>Stav      | -prihláške<br>Vstup | Pod<br>e-pril<br>Stav      | anie<br>Ilášky<br>Vstup | Pla         | ntba<br>Vstup      | Dokumenty      |
| Ozn.                                                                 | Fak. I<br>SjF I                                                                                                    | Miesto výučby<br>Bratislava                                                                               | Jazyk výučby<br>Slovenčina                                              | <b>Obdobie</b><br>ZS 2023/2024                            | Program<br>B-TOZP technika ochrany životného prostredia                                                                                            | Forma<br>denná prezenčná | Etapa<br>1 | Údaje o e<br>Stav<br>Ø | -prihláške<br>Vstup | Pod<br>e-pril<br>Stav<br>P | anie<br>Ilášky<br>Vstup | Pla<br>Stav | ntba<br>Vstup<br>➡ | Dokumenty<br>→ |

Následne odsúhlaste vyhlásenie o osobných údajoch a potvrďte - Záväzne podať e-prihlášku.

# Následne odsúhlaste vyhlásenie o osobných údajoch a prihláška bude záväzne podaná.

| Elektronická prihl                                                                                                    | láška na štúdium na STU - Podanie e-prihlášky                                                                                                    |
|----------------------------------------------------------------------------------------------------|----------------------------------------------------------------------------------------------------|
| Fáto aplikácia Vám um<br>nedzi fakultami nie je<br>neumožnila e-prihlášky                                                                                                    | ožňuje spravovať Vaše e-prihlášky na STU v práve prebiehajúcom prijímacom konaní. Ak<br>tá fakulta STU, na ktorú si chcete podať e-prihlášku, znamená to, že táto fakulta ešte<br>podávať.                                                                                                    |
| Vybraná e-prihláška:                                                                                                    | Program: B-STAM strojárske technológie a materiály<br>Forma: denná prezenčná                                                                                                    |
| Pre riadne poda                                                                                                    | nie e-prihlášky je nevyhnutné potvrdiť všetky povinné (tučne označené) súhlasy nižšie.                                                                                                    |
| Formulár zobrazený na                                                                                                    | tejto strane slúži na záväzné podanie Vašej e-prihlášky.                                                                                                    |
| Vyhlasujem, že v<br>V súlade s § 11 z.<br>zákonov v znení<br>Slovenskej techn<br>údajov pre potre<br>sa vzťahuje na ti<br>58 odseku 5 záko<br>neskorších predp<br>o vysokých školá<br>alebo fakulte STU<br>spracúvať len po<br>a spracovávané r<br>republiky. | všetky mnou uvedené údaje sú pravdivé, a že som nezamlčal žiadne závažné skutočnosti.<br>ákona č. 122/2013 Z. z. o ochrane osobných údajov a o zmene a doplnení niektorých<br>neskorších predpisov (ďalej len "zákon o ochrane osobných údajov") týmto dávam<br>nickej univerzite v Bratislave (ďalej len "STU") súhlas na spracúvanie mojich osobných<br>by prijímacieho konania až do termínu konania zápisu do 1. roku štúdia na STU. Tento súhlas<br>e osobné údaje uvedené v prihláške a v jej prílohách, ktoré je STU oprávnená žiadať podľa §<br>ona č. 131/2002 Z. z. o vysokých školách a o zmene a doplnení niektorých zákonov v znení<br>bisov (ďalej len "zákon o vysokých školách"), okrem údajov uvedených v § 58 ods. 3 zákona<br>ich. Beriem na vedomie, že tento súhlas môžem odvolať s odôvodnením len písomne na STU<br>J v prípade, ak nastanú závažné dôvody. Zároveň beriem na vedomín, že osobných údajov<br>údaje sa budú archivovať a likvidovať v súlade s platnými právnymi predpismi Slovenskej<br>ú |
| V prípade proble                                                                                                    | émov pri práci so systémom môžete zaslať otázku prostredníctvom tohto formulára.                                                                                                    |
|                                                                                                    |                                                                                                    |
| mto krokom sa zmer                                                                                                    | ní stav prihlášky z "rozpracovaná" na stav " <b>podaná e-prihláška</b> ".                                                                                                    |
|                                                                                                    |                                                                                                    |
|                                                                                                    |                                                                                                    |

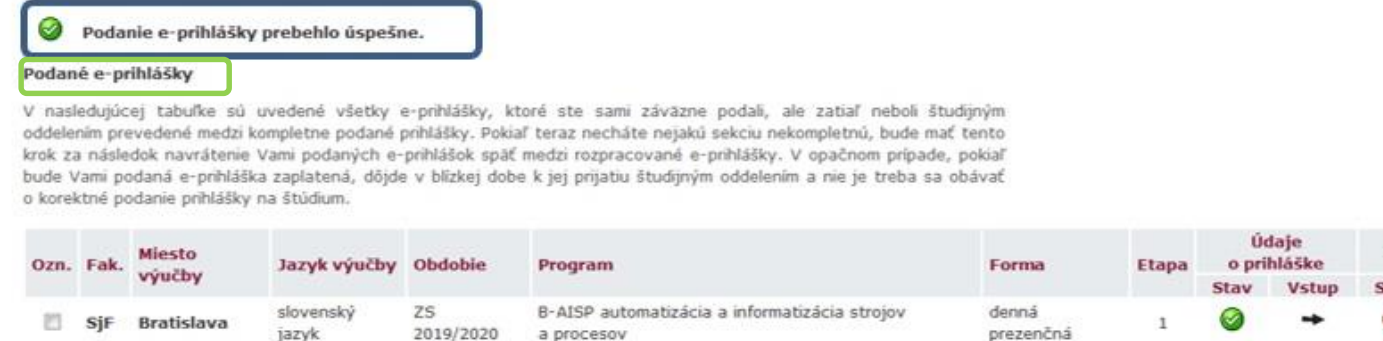

V časti "**Údaje o prihláške**" máte možnosť zvoliť si náhradný študijný program. Kliknite na šípku v stĺpci "**vstup**".

| Ozn. | Fak. | Miesto     | Jazyk výučby       | Obdobie         | Program                                                     | Forma              | Etapa | Ú<br>o pri | taje<br>hláške | Zapi | atené | Pod<br>e-pri | lanie<br>hlášky | Dokumenty |
|------|------|------------|--------------------|-----------------|-------------------------------------------------------------|--------------------|-------|------------|----------------|------|-------|--------------|-----------------|-----------|
|      |      |            |                    |                 |                                                             |                    |       | Stav       | Vstup          | Stav | Vstup | Stav         | Vstup           |           |
|      | SjF  | Bratislava | slovenský<br>jazyk | ZS<br>2019/2020 | B-AISP automatizácia a informatizácia strojov<br>a procesov | denná<br>prezenčná | 1     | 0          | -              | •    | +     | 0            | +               | 0         |

Môžete si vybrať až dva alternatívne programy. Zmeny dajte uložiť.

| Vybraná e-prihláška: | Program: B-STAM strojárske technológie a materiály |
|----------------------|----------------------------------------------------|
|                      | Forma: denná prezenčná                             |

|       | Táto | sekcia | je už | považovaná | za | kompletnú |
|-------|------|--------|-------|------------|----|-----------|
| 100 M |      |        | 1     |            |    |           |

Formulár zobrazený na tejto strane slúži na vloženie údajov o Vašej prihláške.

#### Alternatívny typ prijímacieho konania

Vyplnenie polí alternatívny typ prijímacieho konania A až B je nepovinné a slúži iba na bližšiu špecifikáciu záujmu o konkrétne štúdium na STU. Prostredníctvom vypln môžete vyjadriť svoju ďalšiu prioritu štúdia.

| Alternatívny typ prijímacieho<br>konania A:   | - nezadaný                           | • |
|-----------------------------------------------|--------------------------------------|---|
| Alternativny typ prijímacieho<br>konania B:   | nezadaný                             | • |
| Povinný predmet                               |                                      |   |
| Matematika, Fyzika                            |                                      |   |
| <sup>p</sup> okiaľ si prajete uložiť zadané ú | idaje, stlačte nasledujúce tlačidlo. |   |
| Uložiť zadané údaje                           |                                      |   |

V časti "zaplatené" máte uvedené informácie k platbe za prihlášku.

| Ozn. | Fak. | Miesto     | Jazyk výučby       | Obdobie         | Program                                                     | Forma              | Etapa | Ú<br>o pri | daje<br>hláške | Zap  | latené | Pod<br>e-pri | lanie<br>hlášky | Dokumenty |
|------|------|------------|--------------------|-----------------|-------------------------------------------------------------|--------------------|-------|------------|----------------|------|--------|--------------|-----------------|-----------|
|      |      | адисьд     |                    |                 |                                                             |                    |       | Stav       | Vstup          | Stav | Vstup  | Stav         | Vstup           |           |
| 8    | SjF  | Bratislava | slovenský<br>jazyk | ZS<br>2019/2020 | B-AISP automatizácia a informatizácia strojov<br>a procesov | denná<br>prezenčná | 1     | 0          | +              | •    | +      | ٢            | +               | 0         |

Môžete zaplatiť online platobnou kartou. Otvorí sa Vám bankový portál na platbu, po

dokončení procesu platby je e-prihláška hneď označená ako zaplatená.

| • | Se | kcia nie je kompletná z nasledujúcich dôvodov:    |
|---|----|---------------------------------------------------|
| - | •  | Dosiaľ nebola prijatá platba za túto e-prihlášku. |

Správny poplatok vo výške € 40 je potrebné uhradiť platobnou kartou, bankovým prevodom, službou VIAMO alebo poukážkou typu U na účet STU. Pri platbe je bezpodmienečne nutné uviesť hodnotu variabilného symbolu v správnom tvare z dôvodu bezproblémového prijatia správneho poplatku. Pokiaľ vaša banka neponúka možnosť vložiť variabilný symbol, tak zadajte variabilný symbol do poľa Poznámka pre príjemcu. Toto je veľmi dôležité pre rozpoznanie vašej platby. V prípade online platby platobnou kartou nie je ďalšia identifikácia nutná. Prijatie Vašej platby si potom môžete skontrolovať tu v sekcii Platba.

#### Platba online

Po stlačení tlačidla Zaplatiť online budete presmerovaní na adresu platobnej brány, kde budete vyzvaní k vyplneniu údajov Vašej platobnej karty. Po úspešnom vykonaní transakcie budete znova presmerovaní na túto stránku.

Pre úspešné vykonanie platby vyčkajte po zaplatení na presmerovanie späť do systému e-prihlášok.

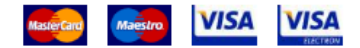

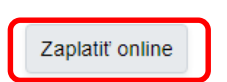

Pri inom spôsobe platby musíte zadať správny **variabilný symbol!!!** a doložiť doklad o platbe.

### Platba prevodom

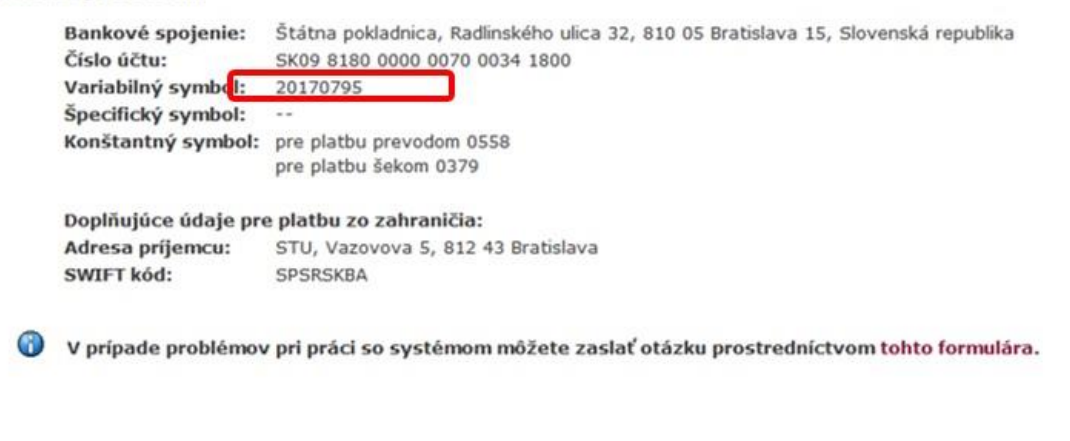

# V časti "dokumenty" nahrajte elektronicky všetky povinné dokumenty.

|                                    |                                        |                                                                       |                                                                                 |                                                                    |                                                                                                    |                                                    |       | Údaje | o prihláške | Zaj  | platené |           |
|------------------------------------|----------------------------------------|-----------------------------------------------------------------------|---------------------------------------------------------------------------------|--------------------------------------------------------------------|----------------------------------------------------------------------------------------------------|----------------------------------------------------|-------|-------|-------------|------|---------|-----------|
| Ozn.                               | Fak.                                   | Miesto výučby                                                         | Jazyk výučby                                                                    | Obdobie                                                            | Program                                                                                                    | Forma                                              | Etapa | Stav  | Vstup       | Stav | Vstup   | Dokumenty |
| [[]][]]                            | SjF                                    | Bratislava                                                            | slovenský jazyk                                                                 | ZS 2018/2019                                                       | B-STAM strojárske technológie a materiály                                                                                                   | denná prezenčná                                    | 1     |       | -+          | •    | +       | 0         |
| Vzhľa<br>prijím<br>operá<br>e-prih | dom k<br>acie ko<br>cia. Ra<br>lášku v | tomu, že za ni<br>manie, máte mo<br>z deaktivovanů<br>rtabuľke vyššie | iektoré z e-prihl<br>ožnosť v prípade<br>e-prihlášku je r<br>a stlačte tlačidlo | ášok na štúdi<br>a takejto e-pri<br>nožné opätovi<br>Deaktivovať e | um na STU nebol uhradený manipulačr<br>hlášky, urobiť jej deaktiváciu. Deaktivác<br>ne aktivovať. Pre vlastnú deaktiváciu oz<br>-prihlášku. | ný poplatok za<br>cia je návratná<br>mačte vybranú |       |       |             |      |         | _         |

Na konci riadku máte zadaný termín, do ktorého musíte stihnúť vložiť dokumenty. Jednotlivé súbory môžete vložiť spôsobom **grab and drop**. V stĺpci "**doplňujúce informácie**" sú vložené bližšie popisy požadovaných dokumentov.

|   | Stav   | Názov dokumentu Povinnosť                                                              |           | Doplňujúce informácie                                                                                                    | Elektronicky doložiť                                                          | Termín<br>odovzdania |
|---|--------|----------------------------------------------------------------------------------------|-----------|----------------------------------------------------------------------------------------------------|-------------------------------------------------------------------------------|----------------------|
|   | 0      | Overená kópia koncoročného vysvedčenia<br>posledného ročníka strednej školy            | povinný   | Maturanti 2022: zaslať overenú kópiu v papierovej podobe ihneď po jej obdržaní.<br>Skorší maturanti: vložiť overenú kópiu koncoročného vysvedčenia ihneď po<br>vygenerovaní e-prihlášky, resp. zaslať v papierovej podobe.                                                        | Súbor je možné tiež vložiť pretiahnutím do<br>tejto oblasti.<br>Vyberte súbor | 31.03.2023<br>23:59  |
|   | 0      | Potvrdenie o zaplatení poplatku za materiálne<br>zabezpečenie prijímacieho konania     | povinný   | Ak uhradite poplatok bankovým prevodom s dodržaním variabilného symbolu<br>z prihlášky alebo zaplatite online kartou, doklad nie je nutné elektronicky doložiť.<br>Ak uhradite poplatok prevodom z účtu BEZ udania variabilného symbolu, doklad je<br>nutné elektronicky doložiť. | Súbor je možné tiež vložiť pretiahnutím do<br>tejto oblasti.<br>Vyberte súbor | 31.03.2023<br>23:59  |
|   | 0      | Životopis                                                                              | povinný   | Vlastnoručne podpísaný štrukturovaný životopis. Je nutné vložiť ho hneď po podaní e-<br>prihlášky.                                                                                                    | Súbor je možné tiež vložiť pretiahnutím do<br>tejto oblasti.<br>Vyberte súbor | 31.03.2023<br>23:59  |
| 0 |        | Doklad o absolvovaní predchádzajúceho stupňa<br>štúdia (Maturitné vysvedčenie, a pod.) |           | Overená kópia dokladu. Overenú kópiu dokladu potrebné zaslať aj v papierovej forme.                                                                                                    | Súbor je možné tiež vložiť pretiahnutím do<br>tejto oblasti.<br>Vyberte súbor | 31.03.2023<br>23:59  |
|   | 0      | Diplom z odbornej súťaže alebo osvedčenie<br>úspešného riešiteľa                       | nepovinný | Všetky stredoškolské súťaže a osvedčenia riešiteľov na strednej škole.                                                                                                    | Súbor je možné tiež vložiť pretiahnutím do<br>tejto oblasti.<br>Vyberte súbor | 31.03.2023<br>23:59  |
|   | Legend | a (otvorí/zatvorí sa po kliknutí)                                                      |           |                                                                                                    |                                                                               |                      |

# Popis legendy.

| Legenda (otvori/zatvori s | a po | kliknuti)                                                                        |
|---------------------------|------|----------------------------------------------------------------------------------|
| Ikony v stĺpci Stav:      | 0    | Dokument nebol doposiaľ vložený.                                                 |
|                           | 0    | Dokument bol vložený, ale doposiaľ nebol prijatý zo strany študijného oddelenia. |
|                           | 0    | Dokument bol prijatý zo strany študijného oddelenia.                             |
|                           | 0    | Dokument bol odmietnutý zo strany študijného oddelenia.                          |
|                           | -    |                                                                                  |